不用公式让Excel按人头打印出工资条 PDF转换可能丢失图片 或格式,建议阅读原文

https://www.100test.com/kao\_ti2020/258/2021\_2022\_\_E4\_B8\_8D\_ E7\_94\_A8\_E5\_85\_AC\_E5\_c98\_258889.htm 使用Excel按人头打 出工资条,有用Word邮件合并功能的,也有用VBA功能的, 也有采用编写公式直接产生的。但我觉得,对于普通公司员 工来说,这些方法都显得专业性太强。其实,变通一下,也 可以不用公式,直接让Excel按人头打出工资条的,方法简单

,适合Excel新手使用。 假定公司有员工100人,工资数据 在A2:R101区域。在工作表的第一行A1:R1区域为工资项目, 如图1所示。我们需要的工资条是第一行为工资项目,第二行 为各员工的工资, 第三行为空行, 以便我们打印后分割。 第 一步:先选中A列,点击右键,在弹出的快捷菜单中点击" 插入"命令,插入一个辅助列。在A2、A3、A4单元格分别输 入数字"2"、"5"、"8"。选中这三个单元格,拖动填充 句柄向下至A101单元格,为这些单元格添加序号。第二步: 复制A1:R1单元格,然后在A102单元格单击,并粘贴。选 中A102:R102单元格,将鼠标定位于填充句柄,按下右键,向 下拖动填充句柄至R200单元格。松开右键,在弹出的菜单中 选择"复制单元格"命令,如图2所示。这样就复制了99个工 资项目,加上第一行的那个,正好100个。第三步:在A1单 元格中输入数字"1",在A102、A103、A104单元格分别输 入数字"4"、"7"、"10"。然后选中A102:A104单元格向 下拖动填充句柄,至A200单元格,为所有的工资项目添加序 号。第四步:在A201、A202、A203分别输入数字"3"、"6 "、"9"。然后选中这三个单元格,向下拖动填充句柄

至A300单元格。好了,现在您肯定明白了。我们在工资项目 、工资数据、空行分别添加了相互间隔的序号。现在,我们 只要根据A列序号,升序进行排列,那么就可以得到所需要 的工资条了。最后要做的,就是选中A列数据,点击右键, 在弹出的快捷菜单中选择"隐藏"命令,将该辅助列隐藏起 来。100Test下载频道开通,各类考试题目直接下载。详细请 访问 www.100test.com